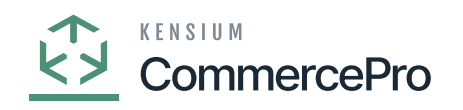

## **Stock Items**

## X Value becomes zero when process runs, if mentioned date expires.

You need to create a stock items or search for an existing stock items.

- Click on [Vendor] tab, you will be navigated to a new screen.
- Click on [+] icon under general.
- Search for [Vendor ID].
- Enter the [Quantity at Vendor].
- Enter the [Available for Sale (%)].
- Select [Inventory Updated Date].
- Enter [Days to Keep Inventory].
- Click on [Save].

| • Acumatica         | Search Q. 🕤                                                                                                    |                          |                                                               |       |          |                |                           |                       |                             |                              |                              |                     | Revision Two Products<br>Products Wholesale |                        |                       | 11/17/202<br>12:28 AM | <sup>3</sup> ~ 0 | 💄 adm  | in admin           |
|---------------------|----------------------------------------------------------------------------------------------------|--------------------------|---------------------------------------------------------------|-------|----------|----------------|---------------------------|-----------------------|-----------------------------|------------------------------|------------------------------|---------------------|---------------------------------------------|------------------------|-----------------------|-----------------------|------------------|--------|--------------------|
| A Favorites         | Stock Items<br>AACOMPUT0                                                                                          | 1 - Acer Laptop Com      | outer 14                                                      |       |          |                |                           |                       |                             |                              |                              |                     | NOT                                         | ES A                   | CTIVITIES             | FILES (1)             | CUSTOMIZATION    | TOOLS  | S Nor Is           |
| Cata Views          | 10 - K ( ) N …                                                                                                    |                          |                                                               |       |          |                |                           |                       |                             |                              |                              |                     |                                             |                        |                       |                       |                  |        | 0                  |
| 1 Material Requirem | Inventory ID:     Item Status:                                                                                    | AACOMPUT01 - A<br>Active | - Acer Laptop Computi ,0 Product Workgroup<br>Product Manager |       | group:   |                |                           | م<br>م                |                             |                              |                              |                     |                                             |                        |                       |                       |                  |        | Ren Vend<br>Prices |
| Time and Expenses   | Description: Acer Laptop Computer 14                                                                              |                          |                                                               |       |          |                |                           |                       |                             |                              |                              |                     |                                             |                        |                       |                       |                  | H      |                    |
| Finance             | GENERAL PRICEICOST WAREHOUSES S3 IMAGES VENDORS ATTRIBUTES MERCHANDISE  PRACKAGINO  CROSS-REFERENCE RELATED ITEMS |                          |                                                               |       |          |                |                           |                       |                             |                              |                              | TED ITEMS           | REPLENISHMENT                               | DEFERRAL               |                       | GLACCO                | JNTS             | 8      | =5                 |
| \$ Banking          | Default                                                                                                    | *Vendor ID               | Vendor Name                                                   | Locar | Warehous | *Purct<br>Unit | Vendor<br>Inventory<br>ID | Quantity<br>At Vendor | Available<br>For<br>Sale(%) | Inventory<br>Updated<br>Date | Days To<br>Keep<br>Inventory | Lead Time<br>(Days) | Add. Lead<br>Time<br>(Days)                 | Min.<br>Order<br>Freg. | Min.<br>Order<br>Qty. | Max<br>Order<br>Qty.  | Lot Size         | EOQ C  | Desers             |
| Payables            | P                                                                                                    | AASERVICES               | AA Services                                                   | MAIN  |          | EA             |                           | 150.00                | 5.00                        | 11/15/2023                   | 1                            |                     | 0                                           | 0                      | 0.00                  | 0.00                  | 0.00             | 0.00 L | Паладор<br>Наточу  |
| Receivables         |                                                                                                    |                          |                                                               |       |          |                |                           |                       |                             |                              |                              | -                   |                                             |                        |                       |                       |                  |        | Deat free          |
| S Customization     |                                                                                                    |                          |                                                               |       |          |                |                           |                       |                             |                              |                              |                     |                                             |                        |                       |                       |                  |        |                    |
| Sales Orders        |                                                                                                    |                          |                                                               |       |          |                |                           |                       |                             |                              |                              |                     |                                             |                        |                       |                       |                  |        | Specificatio       |
| Purchases           |                                                                                                    |                          |                                                               |       |          |                |                           |                       |                             |                              |                              |                     |                                             |                        |                       |                       |                  |        |                    |
| D Inventory         |                                                                                                    |                          |                                                               |       |          |                |                           |                       |                             |                              |                              |                     |                                             |                        |                       |                       |                  |        |                    |
| Dashboards          |                                                                                                    |                          |                                                               |       |          |                |                           |                       |                             |                              |                              |                     |                                             |                        |                       |                       |                  |        |                    |
| Magento Connector   |                                                                                                    |                          |                                                               |       |          |                |                           |                       |                             |                              |                              |                     |                                             |                        |                       |                       |                  |        |                    |
| 🗱 Kensium License   |                                                                                                    |                          |                                                               |       |          |                |                           |                       |                             |                              |                              |                     |                                             |                        |                       |                       |                  | _      |                    |
| CommercePro         |                                                                                                    | _                        | _                                                             | -     | _        | -              | _                         | _                     | _                           | _                            | _                            | _                   | _                                           | -                      | -                     |                       |                  |        |                    |
|                     |                                                                                                    |                          |                                                               |       |          |                |                           |                       |                             |                              |                              |                     |                                             |                        |                       |                       | <u> </u> < <     | ≻ × .  | • <                |

## Stock Items

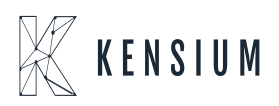